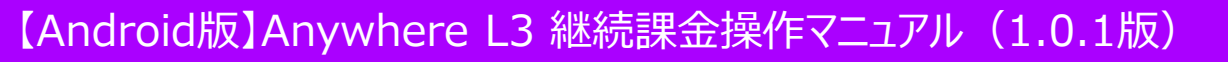

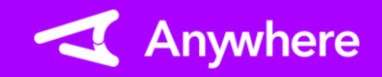

売上

## ※お使いのアプリバージョンによって、画面表示や一部文言が異なる場合があります

|        |          |            | 画面で必要に | 下し、衣  | ふこれる<br>随情報る |
|--------|----------|------------|--------|-------|--------------|
| 業務 クレジ | ット継続課金   | 4          | 入力する   | 山 付随情 | 報を入力してくださ    |
| 売上金    | 額を入力してくだ | さい         |        | 付随情報1 | 1            |
| 初回金額   |          | <b>4</b> ⊞ |        | 付随情報2 | 選択A          |
|        |          |            |        | 付随情報3 | 1            |
| 付随情報   | 未入力      |            |        | 付随情報4 | 1            |
|        |          |            |        | 付随情報5 | 1            |
| オブション  | 初日       | 回あり        |        | 付随情報6 | 1            |
| リセット   | カードリー    | ダーと接続      |        | 付随情報7 | 1            |

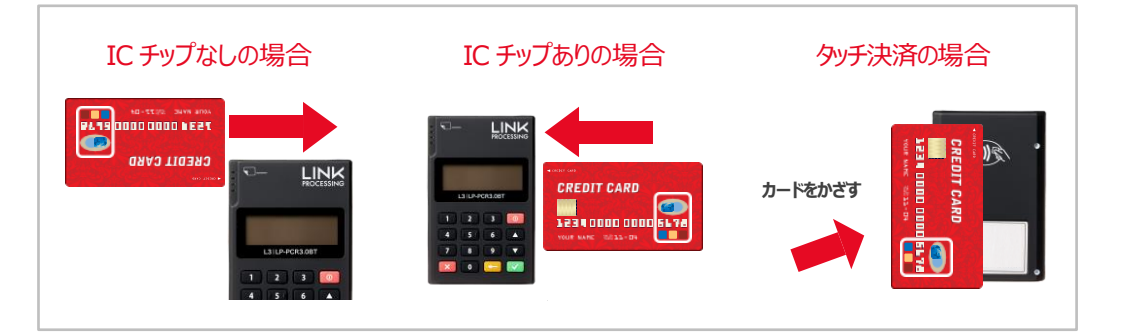

②カードリーダー液晶に「カードを読み取ってください」と出力されたら、カードリーダーでカードを読み取る
 ※初回売上有の場合のみ、タッチ決済が可能

- ①メニューから「売上」を選択し、業務に「クレジット 継続課金」を選択する 以下の項目を入力し、「カードリーダーと接続」を
  - 押下する
- 初回売上有の場合「初回金額」
  ※入力可能金額は「9,999,999円」まで
- 付随情報

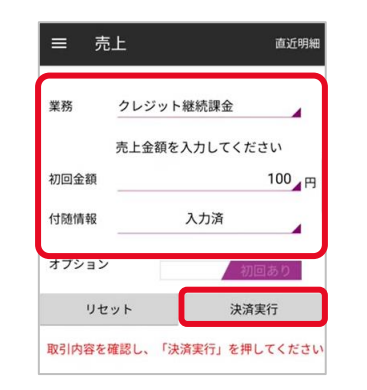

③内容を確認の上、「決済実行」 を押下する※初回売上無の場合、⑥の 画面に遷移します

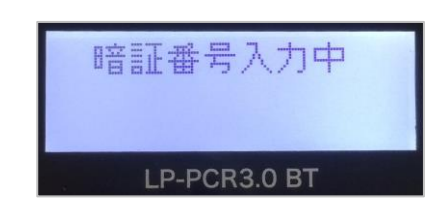

 ④ICカードの場合のみ、カード リーダー液晶に「暗証番号 入力中」と出力されたら、 お客様に暗証番号を入力し て頂き、「~」ボタンを押下し て頂く

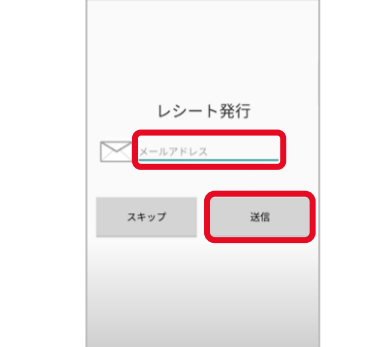

⑤Eメールレシートをご利用の場合、 レシート送付先メールアドレスを 入力し、「送信」を押下する プリンターをご利用の場合は、 上記画面の代わりに紙伝票が 印刷される ※「スキップ」押下でレシート発行の スキップが可能

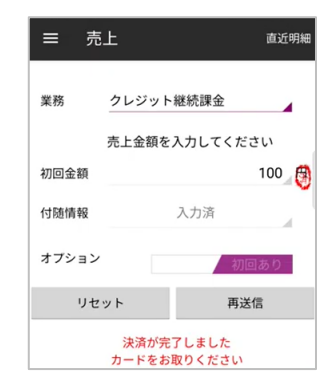

⑥決済完了 レシートを再送信または 再印刷する場合は「再送信 (または再印字)」を押下 する 「リセット」を押下すると①に 戻る

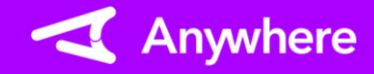

取消·返品

※本機能で取消可能な内容は初回売上のみとなります ※カード登録内容の取消はご契約の決済代行会社へご連絡ください

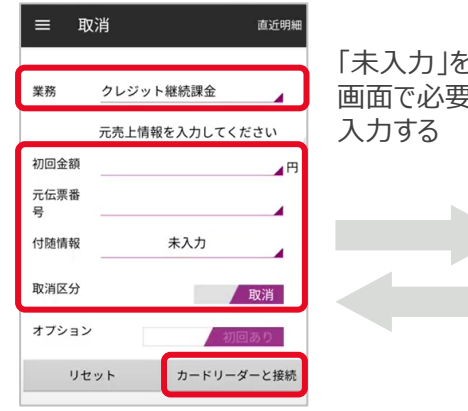

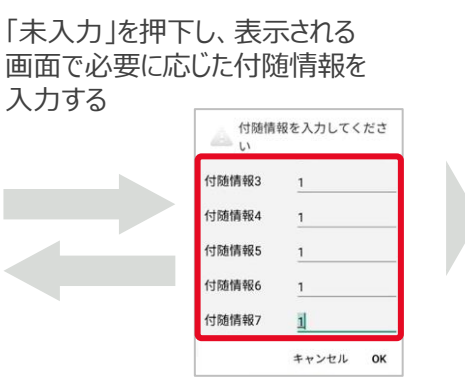

 メニューから「取消・返品」を選択し、業務に「クレジット継続課金」を選択し、初回決済金額/元 伝票番号/必要に応じて付随情報を入力する 取消区分(※)を選択し、「カードリーダーと 接続」を押下する
 ※取消⇒当日の取引

返品⇒前日以前の取引

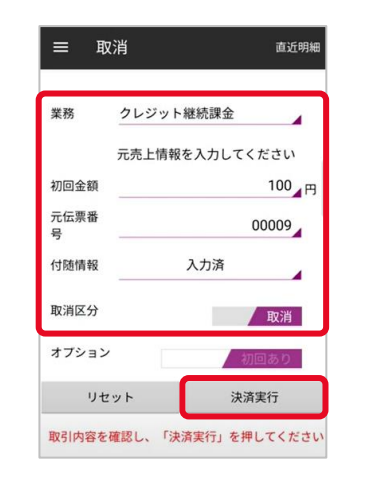

③内容を確認の上、「決済実行」を 押下する

| 継続課金      | クレジット | 業務        |
|-----------|-------|-----------|
| を入力してください | 元売上情報 |           |
| 100       |       | 初回金額      |
| 00009     |       | 元伝票番<br>号 |
| 入力済       |       | 付随情報      |
| 取消        |       | 取消区分      |
| 初回あり      | /     | オプション     |
| 再送信       | ミット   | リキ        |

④取消完了
 レシートを再送信または再印刷する
 場合は「再送信(または再印字)」
 を押下する

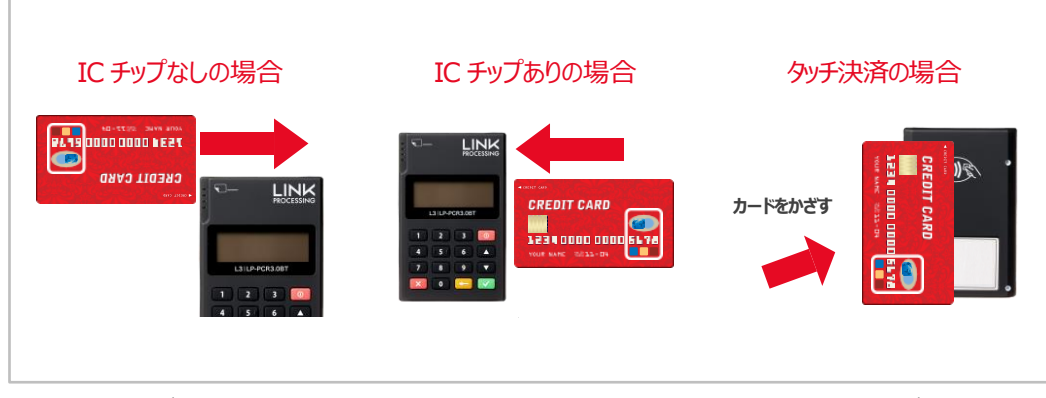

②カードリーダー液晶に「カードを読み取ってください」と出力されたら、カードリーダーでカード を読み取る

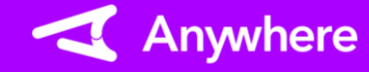

## よくあるご質問

Q1 タッチ決済とは何ですか

A1 クレジットカードを電子マネー決済のように決済端末にかざすことで読み取る決済 方法をタッチ決済と呼びます コンタクトレス決済、NFC決済などとも呼ばれます クレジット決済の利便性を高めるもので、カード会社との契約に基づき一定金額 未満の決済については、暗証番号(PIN)入力やサインが不要になります

- **Q2**本人確認(暗証番号(PIN)入力、サイン記載)が必要な決済と、不要な 決済があるのはなぜですか
- A2 暗証番号 (PIN) 入力やサインなしにクレジットカードで支払う本人確認不要の 決済をPINレス・サインレス決済と呼びます カード会社との契約に基づき、決済金額によって暗証番号入力やサインを求められ ることがあります
- Q3 取消・返品時にエラーが出ました
- A3 取消・返品操作を行う場合は必ず売上時と同じカードの読取操作を行ってください 売上時の読取操作は、レシートの「カード会社」欄をご確認ください (「MS」:ICチップなし、「IC」:ICチップあり、「CL」:タッチ決済) 異なる読取操作をした場合にエラーとなります

## <例>

- 元売上をICチップありまたはICチップなしで実施したものを、取消・返品時に タッチ決済で読み取りしようとした場合
- 元売上をタッチ決済で実施したものを、取消・返品時にICチップありまたは ICチップなしで読み取りしようとした場合

## 困ったときは

リンク・プロセシング ホームページ「よくあるご質問」 https://faq.linkprocessing.co.jp/

リンク・プロセシング ホームページ「端末操作マニュアル」 https://www.linkprocessing.co.jp/resources/

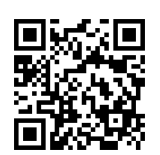

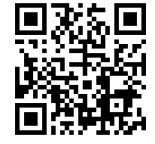

リンク・プロセシング サービスデスク(24時間365日営業) フリーダイヤル 0120-964-036 TIDおよび(表示されていれば)エラーコードをご用意頂くとご案内がスムーズです